## **Přidání záznamu v knize intenční** Co musí být nastaveno před prvním vložením

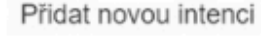

### Místo konání

Správné fungování rolovací nabídky je podmíněno vyplněním **Intenčních míst:** *Nastavení - Intenční místa* 

Pokud místo konání není v rolovací nabídce, je možné zvolit možnost **Vlastní jiné místo** a název místa doplnit ručně.

Pozor: Intenční místa **může zakládat pouze administrátor systému**. Seznam intenčních míst odpovídá seznamu z **Katalogu biskupství**. Uživatel obsah pouze doplňuje.

| Datum uskutečnění                    | Čas začátku            | Délka trvání (min)*           |
|--------------------------------------|------------------------|-------------------------------|
| Datum uskutečnění                    |                        | Délka Mání (min)              |
| Místo konání*                        | Kněz                   | Type alosti                   |
| DEMO kostel farní (DEMO Naroze *     |                        |                               |
| Klient (dárce)                       | Mešní stipendium (Kč)  |                               |
| Klient (dárce)                       | Mešní stipendium (Kč)  | Předchozí intence             |
| Součásti události*                   |                        |                               |
| Mše svatá 🗙                          |                        |                               |
| Úmysl/text                           |                        |                               |
| S 🔿 Formáty - 11pt -                 | BIUA-A-                | Ω 🗄 🗄 — 💠 <u>I</u> x AI 👯     |
| Interní poznámka<br>Interní poznámka | Vlactní horvo*         | Vlastoj tun svátku*           |
|                                      |                        |                               |
| viasun nazev svalku                  | Nastavit podle systemu | Nastavit podle systemu        |
| Datum přijetí intence*               |                        |                               |
| 03.04.2024                           | Osobní intence         | Čtení Mše s nedělní platností |
| Rezervace Počet účastníků            | Pomazaní nemocní       | Zaměření                      |
| 0 0                                  | 0                      |                               |
|                                      | 0                      | pro każdeho ×                 |
| Primární jazyk událostí*             | 0,                     | pro każdeho 🛛 🗙               |

Zrušit

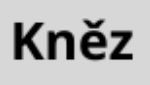

Nabízení jsou kněží, kteří mají aktivní účet v systému Agenda farnosti.

Aby se kněz v nabídce objevil, je třeba aby jeho účet byl **Aktivní.** 

# Založení události

### v Knize intenční

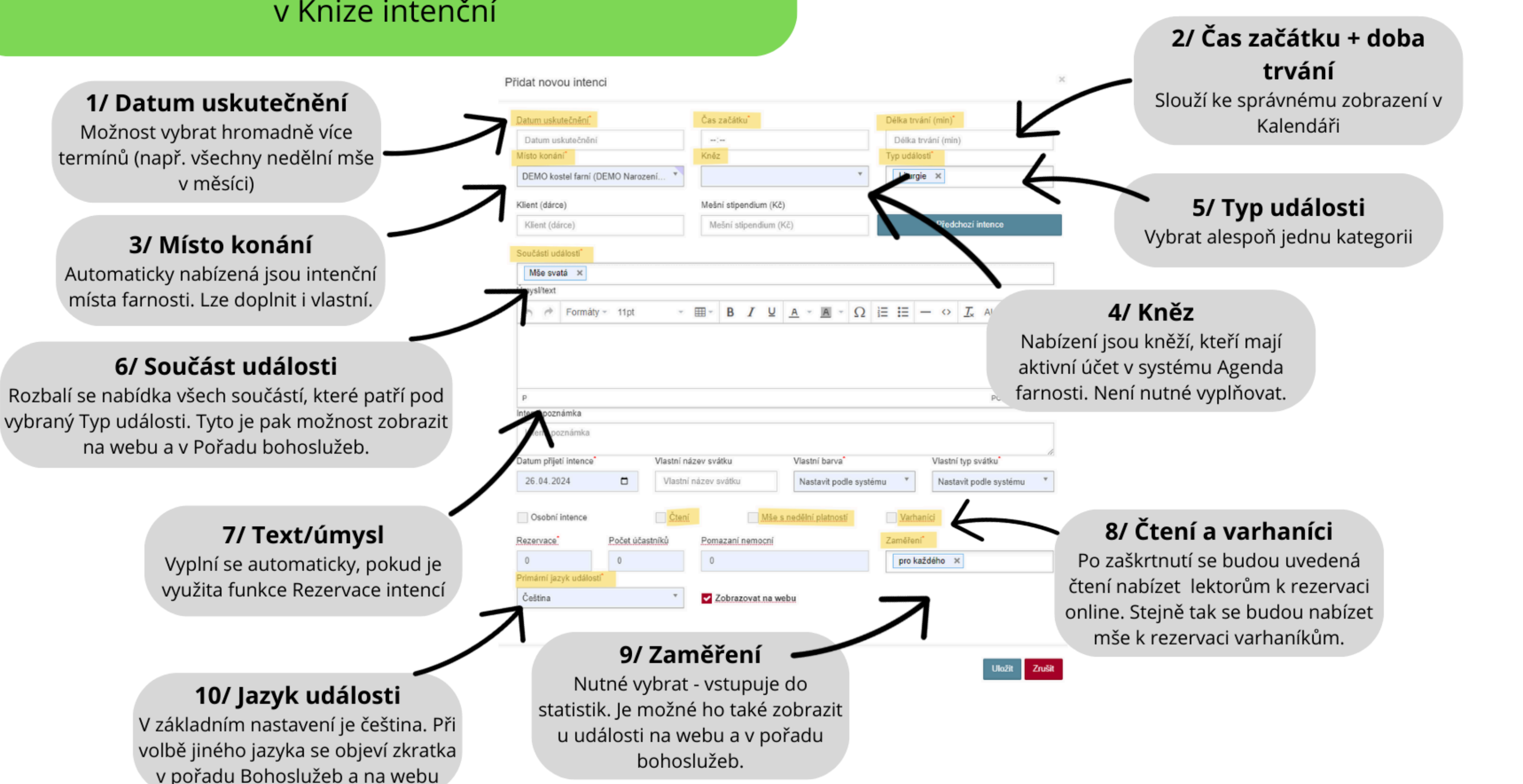

# Pořad bohoslužeb

Nastavení

### Na úrovni uživatele

Modul **Nastavení - Uživatelské účty - Uživatelský účet -Přizpůsobení systému - Pořad bohoslužeb** 

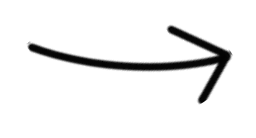

Barva uživatele (kněze) v pořadu bohoslužeb Nastavení časového úseku pro generování nového pořadu

### Na úrovni farnosti

Modul Nastavení - Správa farnosti - Nastavení

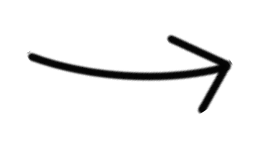

Formát data, Nadpis pořadu bohoslužeb, Zobrazení dnů a týdnů, Nastavení ohlášek, Zobrazení jména celebranta, Spojení farností v pořadu bohoslužeb

### Na úrovni webu

Modul **Webové stránky - Pokročilé nástroje - Obecná** nastavení

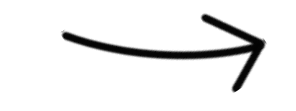

Nastavení zobrazení pořadu bohoslužeb na webu

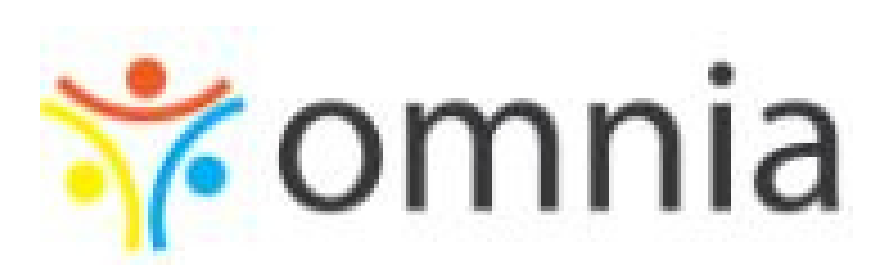

## Pořad bohoslužeb na webu

## Co se objeví při založení nového v Agendě farnosti

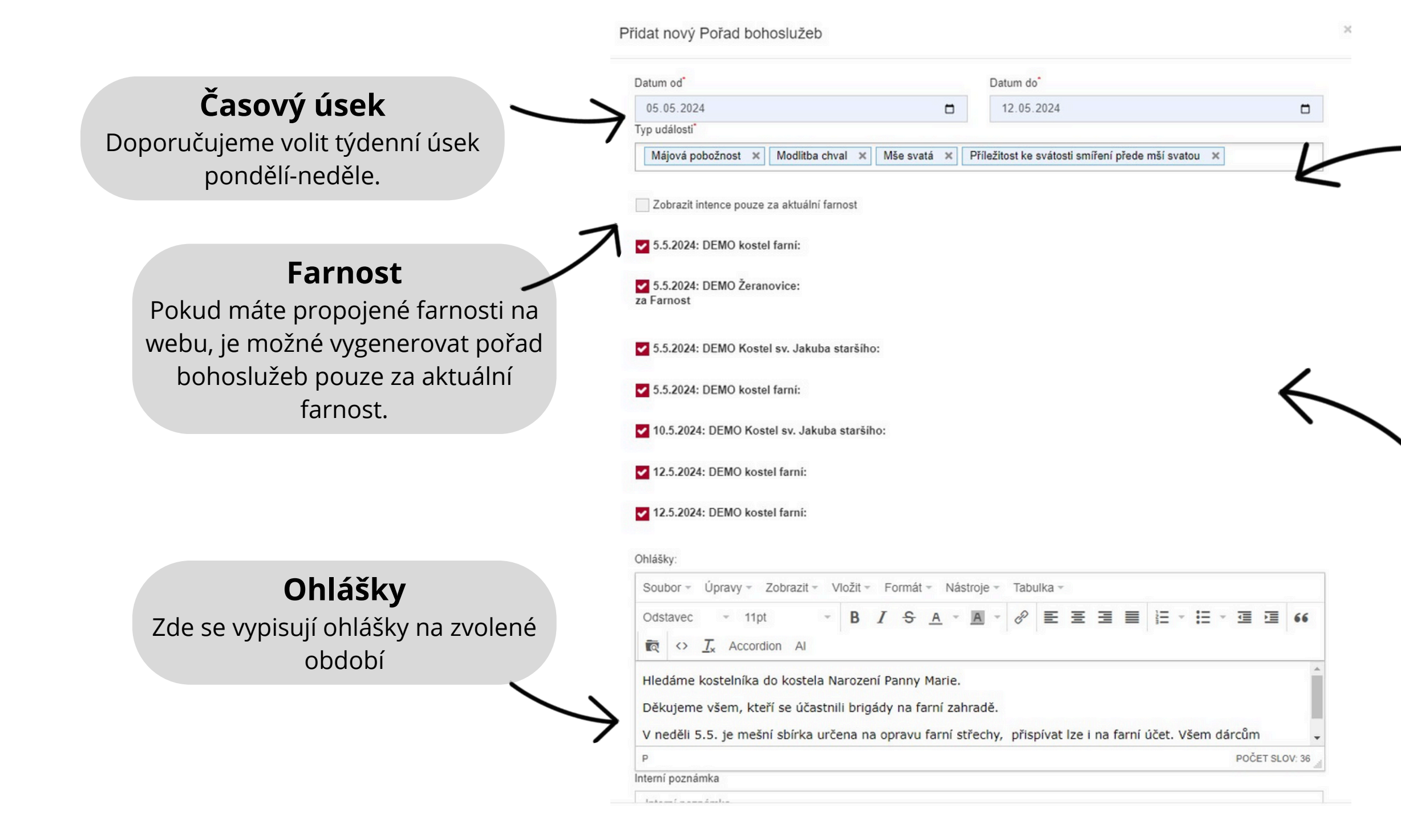

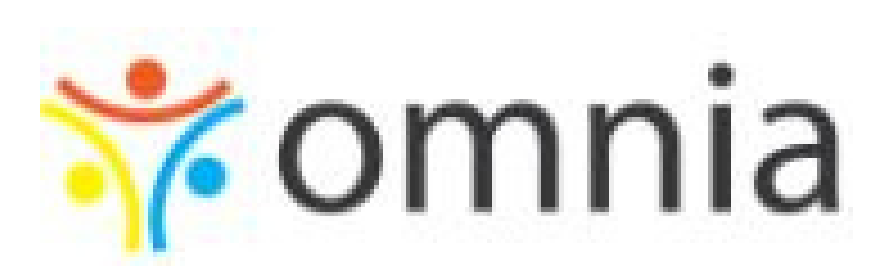

### Typ událostí

Zkopírují se ze všech založených událostí v Knize intenční.

### Události z Knihy intenční

Sem se nakopírují záznamy z Knihy intenční za zvolené období. Lze je ještě jednotlivě odznačit,

## Pořad bohoslužeb na webu

Úprava pořadu bohoslužeb přidání nové události v Knize intenční

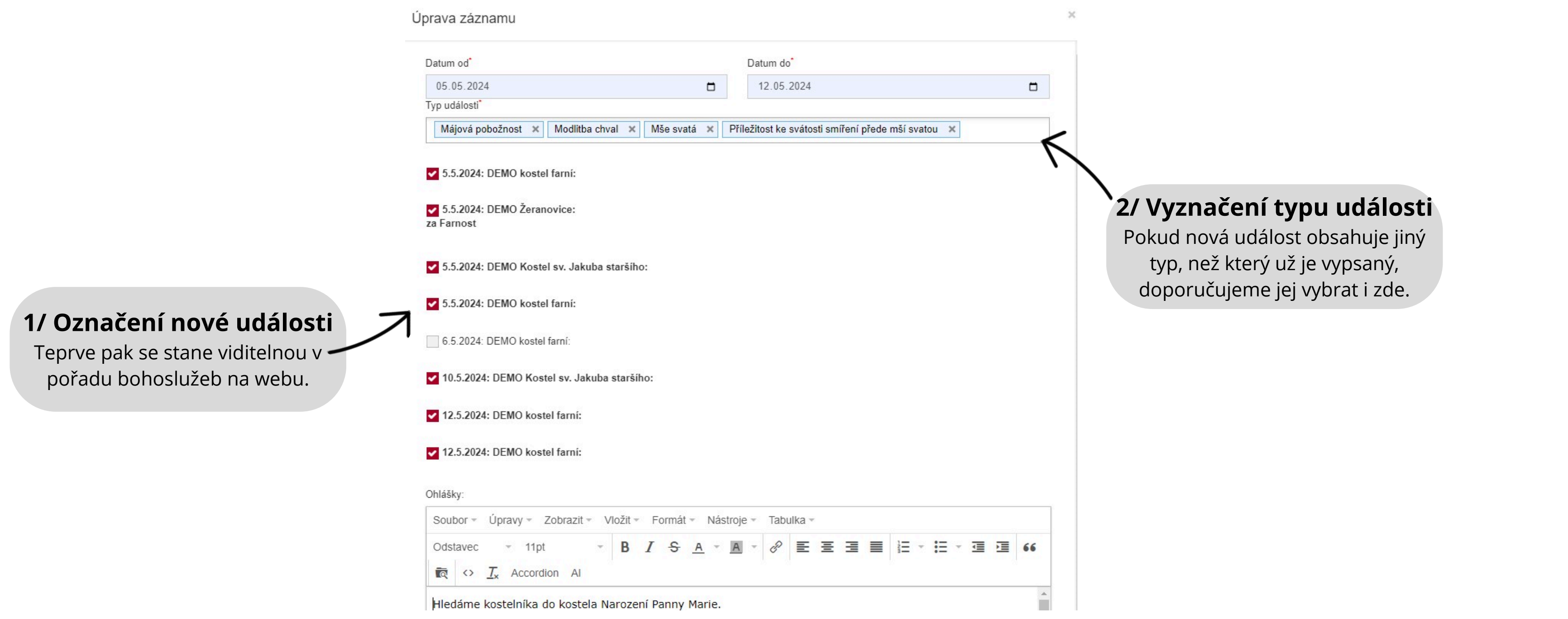

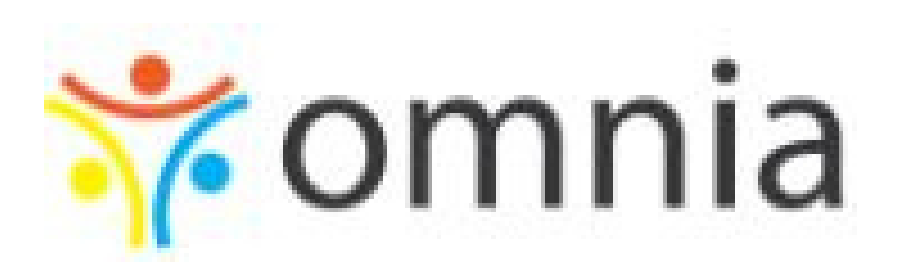

## Pořad bohoslužeb na webu

Vložení na web

### Krok 1: Nastavení webu

Modul *Menu - vytvořit novou záložku - Pořad bohoslužeb* 

Modul **Webové stránky - Pokročilé nástroje - Šedá tlačítka na** úvodní stránce - Pořad bohoslužeb

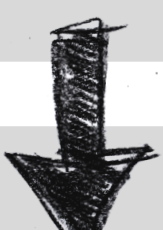

### Krok 2: Nastavení v Agendě farnosti

Modul Webové stránky - Pokročilé nástroje - Obecná nastavení

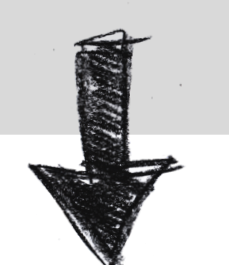

Krok 3: Vytvoření pořadu bohoslužeb

### Pořad bohoslužeb

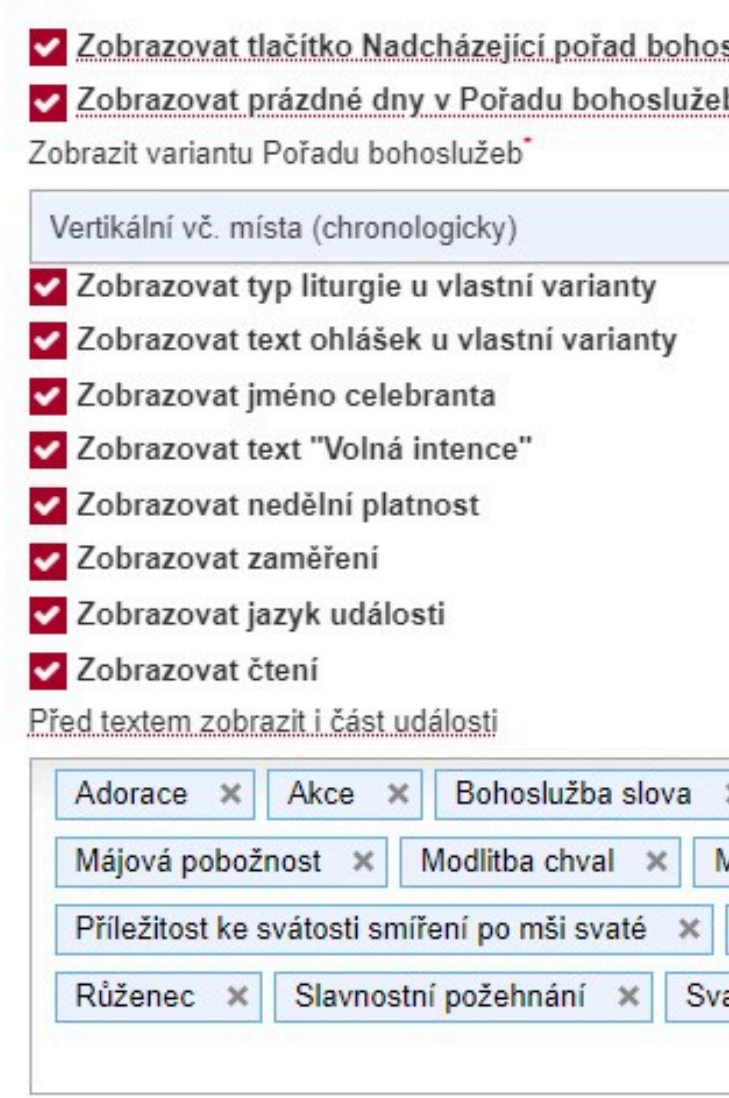

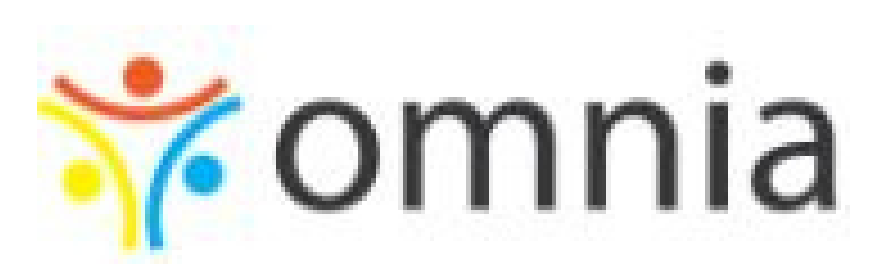

|                                     | *                                                                                                    |
|-------------------------------------|----------------------------------------------------------------------------------------------------|
|                                     |                                                                                                    |
|                                     |                                                                                                    |
|                                     |                                                                                                    |
|                                     |                                                                                                    |
|                                     |                                                                                                    |
|                                     |                                                                                                    |
| Křest ×                             | Křížová cesta 🗙 Liturgie hodin (Breviář) 🗙                                                                                                    |
| Křest ×<br>svatá ×                  | Křížová cesta × Liturgie hodin (Breviář) ×   Oznámení × Pohřeb × Příležitost ke svátosti smíření ×                                                      |
| Křest ×<br>svatá ×<br>říležitost ke | Křížová cesta × Liturgie hodin (Breviář) ×   Oznámení × Pohřeb × Příležitost ke svátosti smíření ×   svátosti smíření přede mší svatou × Ranní chvály × |

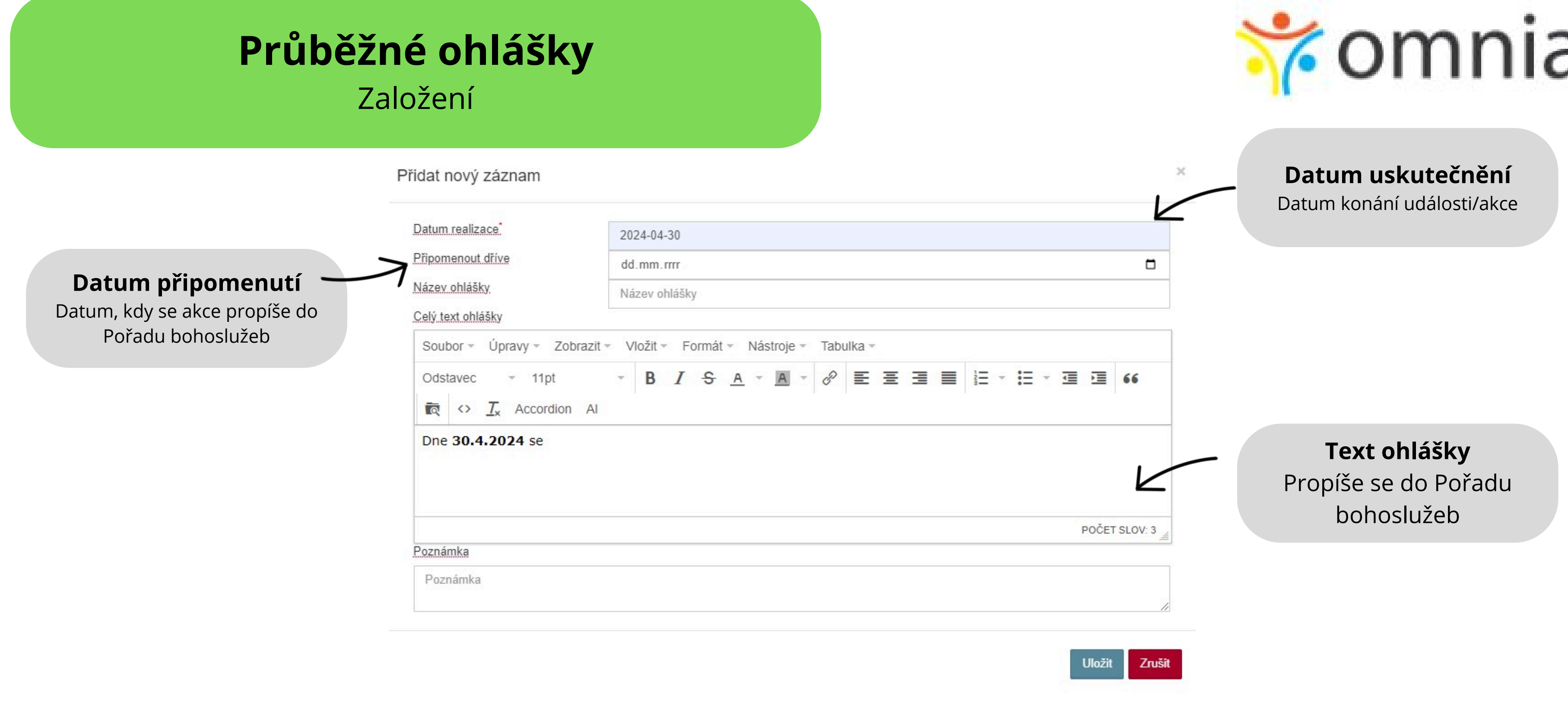

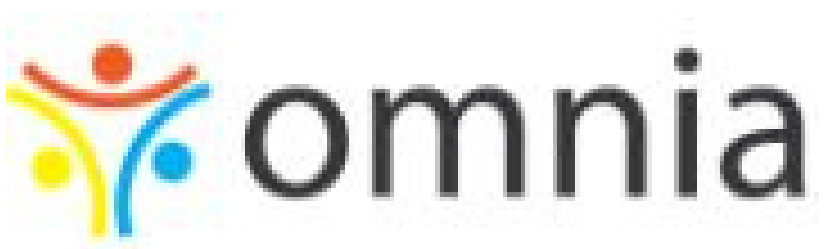

# Průběžné ohlášky

## V Pořadu bohoslužeb

#### Úprava záznamu

✓ 5.5.2024: DEMO Kostel sv. Jakuba staršího:

✓ 5.5.2024: DEMO kostel farní:

Průběžné ohlášky na dané období

1.6.2024: Farní pouť na Svatou Horu

11.6.2024: 1.5. je státní svátek

### Datum připomenutí

Jakmile je vygenerován pořad bohoslužeb v obdobá, kdy je nastaveno Datum přpomenutí, objeví se možnost zahrnutí do odpovídajícího Pořadu bohoslužeb.

| Soubor - Úpravy - Zobrazit - Vložit - Formát - Nástroje -                            | Tabulka -                                    |
|--------------------------------------------------------------------------------------|----------------------------------------------|
| Odstavec - 11pt - B I S A - A -                                                      |                                              |
| $\overline{\mathbb{R}}$ $\leftrightarrow$ $\underline{\mathcal{I}}_{x}$ Accordion AI |                                              |
| Hledáme kostelníka do kostela Narození Panny Marie.                                  |                                              |
| Děkujeme všem, kteří se účastnili brigády na farní zahradě.                          |                                              |
| V neděli 5.5. je mešní sbírka určena na opravu farní střechy,                        | , přispívat lze i na farní účet. Všem dárcům |
| 0                                                                                    | poče                                         |

Interní poznámka

Ohlášky:

Interní poznámka

#### Pořad bohoslužeb pro farnosti

Pořad bohoslužeb pro farnosti

Jložit

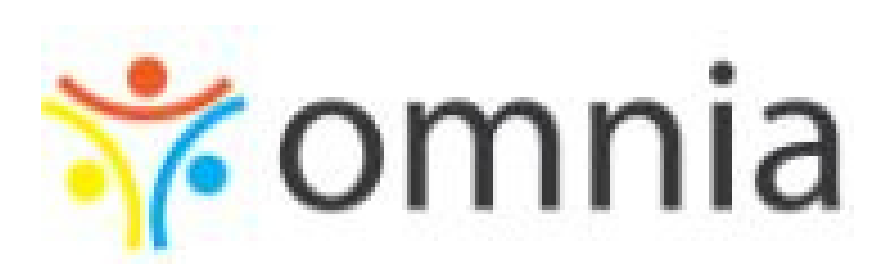

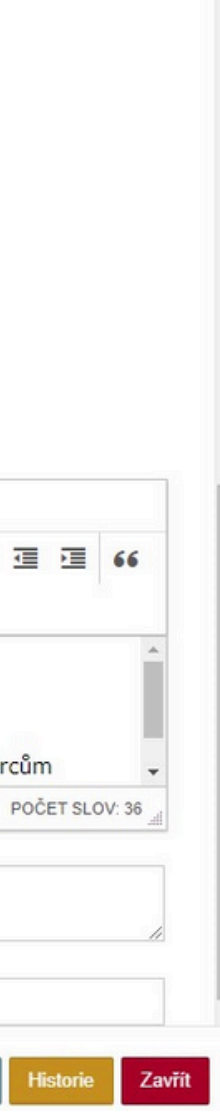

# Průběžné ohlášky

## Zobrazení na webu - URL adresa

### Pastorační plán

Ohlášky se zobrazí jako pastorační plán farnosti.

### Nastavení:

Webové stránky - Menu - Vytvoření nové záložky - Typ menu: URL adresa kamkoliv - sem vložit **plan.php** 

### PLÁN NA TENTO ROK leden • 5.1. Žehnání fary od 19 hodin. • 7.1. Tříkrálový koncert v KC od 14.30 hodin. • 26.1. Farní ples v KC od 20 hodin. únor • 14.2. Popeleční středa • 16.2. Přespávačka pro děti z náboženství 16. - 17.2. • 24.2. Mše sv. se Svátostí nemocných v kostele sv. Prokopa v 10 hodin. březen • 16.3. Bazar dětského oblečení 9 - 14 hodin v KC. duben • 12.4. Rekolekce pro ženy 12. - 14. 4. • 14.4. Žehnání dopravních prostředků od 12 hodin před KC. • 19.4. Rekolekce pro muže 19. - 21. 4. • 27.4. Brigáda v KC sv. Prokopa od 9 do 13 hodin. květen • 10.5. Víkendovka pro děti z náboženství 10. - 12. 5. v Hájku u Prahy. • 18.5. Brigáda u sv. Jakuba od 9 do 13 hodin. červen 5.6. Mše sv. na zakončení školního roku v kostele sv. Jakuba v 16 hodi

Služby a svátosti 👻

Náboženství • vzdělá

- 7.6. Noc kostelů
- 8.6. Farní pouť na Sázavu

Bohoslužby -

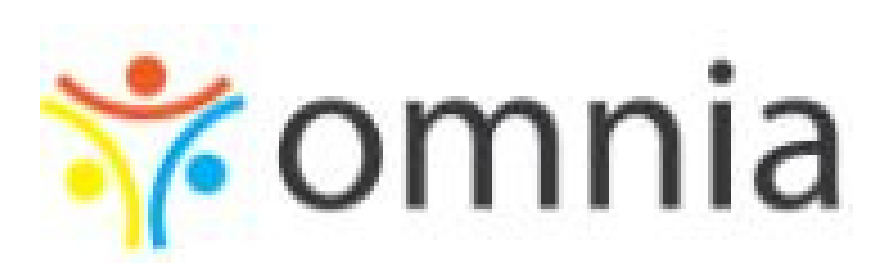

| ání • společenství 👻 | O farnosti 👻 | Komunitní centrum 👻 | Jak podpořit | Kontakt | 1 |
|----------------------|--------------|---------------------|--------------|---------|---|
|                      |              |                     |              |         |   |
|                      |              |                     |              |         |   |
|                      |              |                     |              |         |   |
|                      |              |                     |              |         |   |
|                      |              |                     |              |         |   |
|                      |              |                     |              |         |   |
|                      |              |                     |              |         |   |
|                      |              |                     |              |         |   |
|                      |              |                     |              |         |   |
|                      |              |                     |              |         |   |
|                      |              |                     |              |         |   |
|                      |              |                     |              |         |   |
|                      |              |                     |              |         |   |
| n.                   |              |                     |              |         |   |
|                      |              |                     |              |         |   |
|                      |              |                     |              |         |   |

## Průběžné ohlášky

## Zobrazení na webu - Zobrazení v bočním menu webu

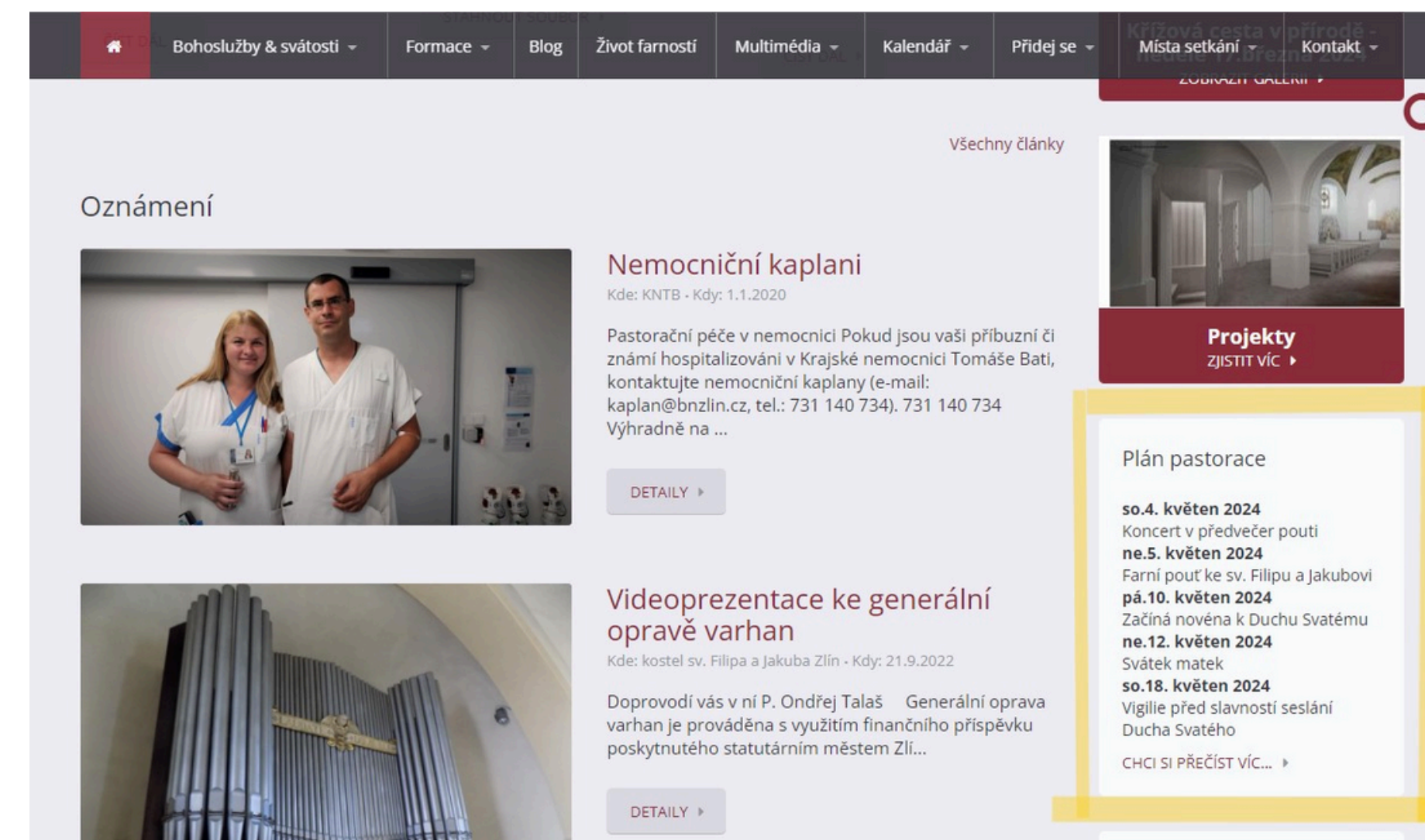

E Carlo Carlo Carlo

Hledáme pečovatele na kurz Manželská setkání na Velehradě Novinky z církev.cz

CHCI SI PŘEČÍST 🕨

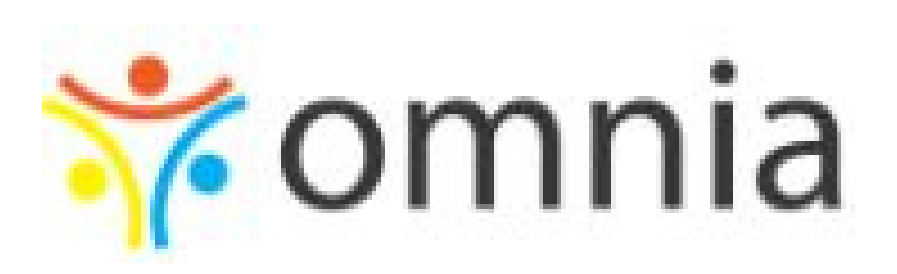

### Pastorační plán

Ohlášky se zobrazí jako pastorační plán farnosti v bočním menu.

### Nastavení:

Webové stránky - Pokročilé nástroje - Widgety - Zobrazit nejbližší Přůběžné ohlášky

## Rezervace času - zpovídání

Modul Extra - Rezervace času

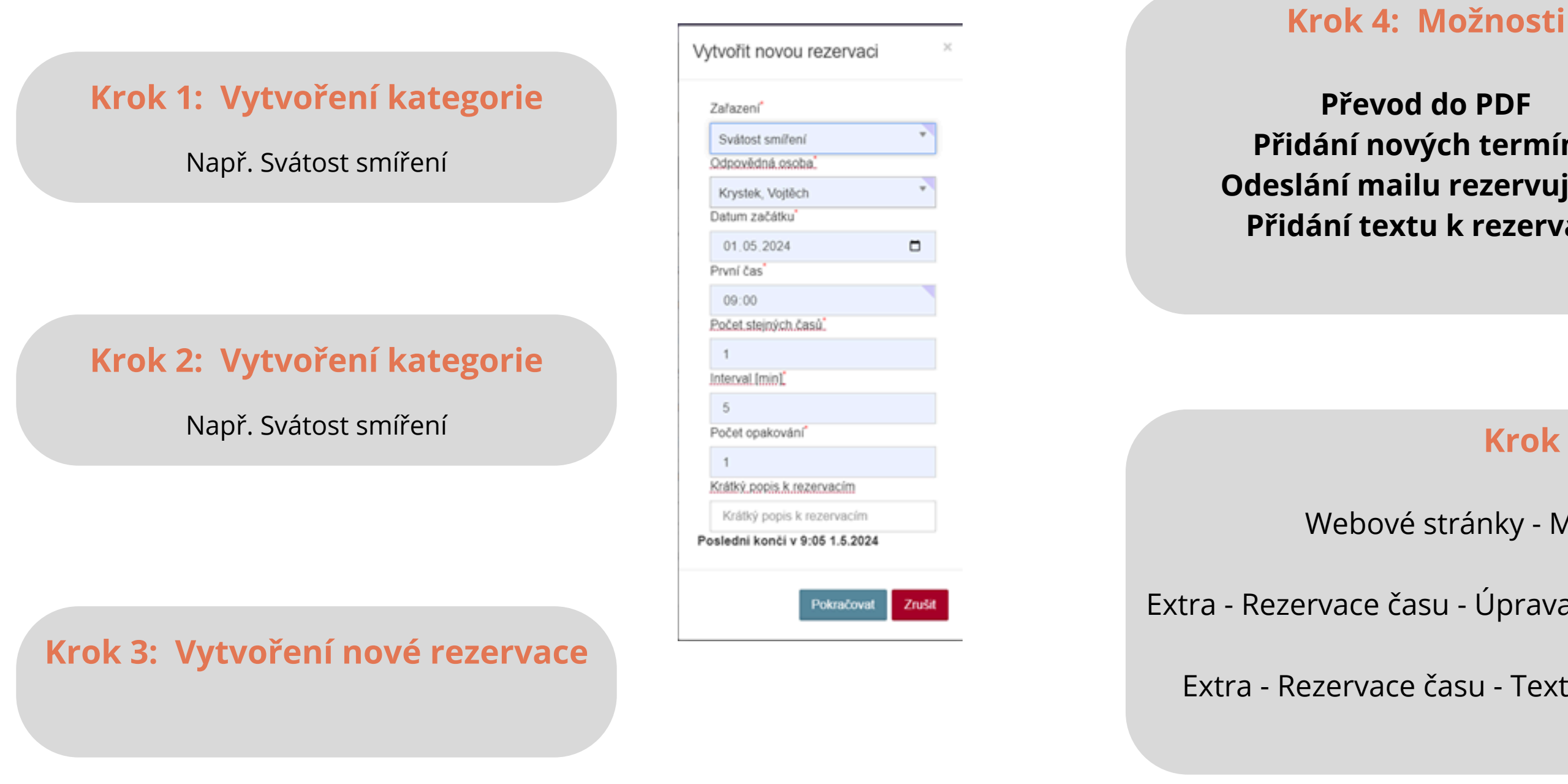

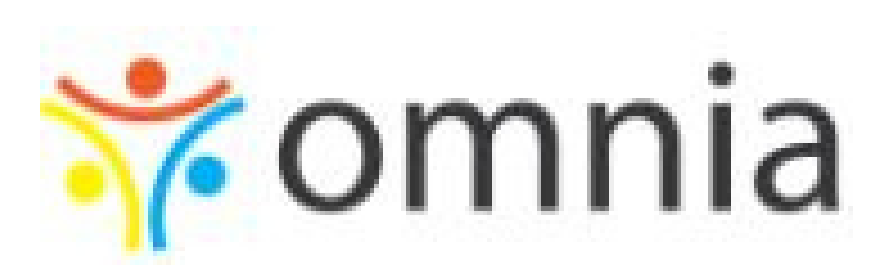

Převod do PDF Přidání nových termínů Odeslání mailu rezervujícím Přidání textu k rezervaci

### Krok 5: Vložení na web

Webové stránky - Menu - Typ menu Časová rezervace

Extra - Rezervace času - Úprava rezervace: *id pro samostatné vložení na web* 

Extra - Rezervace času - Text k rezervacím - Informace pro webmastery

## **Rezervace intence**

Základní nastavení

| Úprava farnosti     |                                             |
|---------------------|---------------------------------------------|
| Údaje               | Nastavení                                   |
| Globálı             | ní nastavení                                |
| Při.                | rezervaci intenco                           |
|                     | ripade formulare<br>visovat informaci o     |
| ✓ Při<br>✓ U.o      | registraci na úča<br>hlášek nezobraz        |
| <mark>✓</mark> Při. | vytváření ohláše<br>ezávazných pamá         |
| ✓ Um<br>✓ V P       | ožnit zapojení do<br>ořadu bohosluže        |
| Po                  | <u>imožnit zadávat</u><br>vložení blogového |

Obecná nastavení

#### Úvodní stránka

- Zobrazovat autora článků na webu Zobrazovat galerii v bočním panelu Zobrazovat nejbližší událost/Vypnout adresu v záhlaví v Šabloně 2 Používat Rezervace intencí Zobrazovat citát Zobrazovat Nadcházející události Zobrazovat Oznámení jednotlivě Detail události
  - Zobrazovat Organizátora události Zobrazovat telefon na organizátora události Zobrazovat email na organizátora události

### Na úrovni webu

Na úrovni farnosti

Modul Nastavení - Správa farnosti - Nastavení

Modul Webové stránky - Pokročilé nástroje - Obecná nastavení

Modul Webové stránky - Pokročilé nástroje - tlačítko Rezervace intence: přidat popis

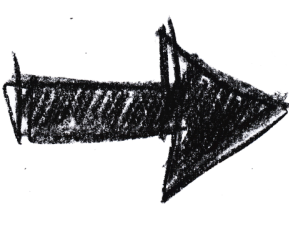

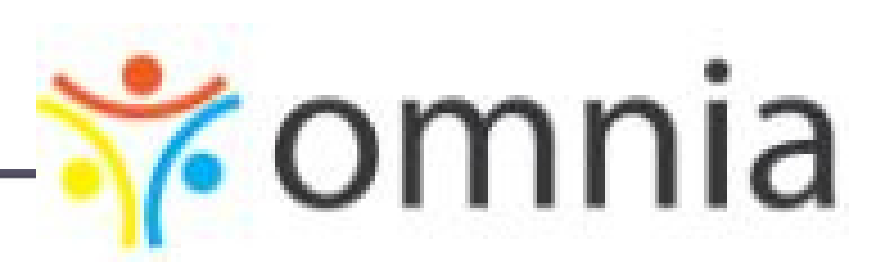

#### e má přijít knězi email

- rezervace intence se zobrazi i checkbox Při mši sv. poneseme dary
- . (ne)obdržení mešního stipendia za netermínované intence v informativních e-mailových zprávách
- ast mše sv. má přijít knězi email
- ovat jméno celebranta za ohláškou, ale místo něj zobrazovat barvu
- k vždy překopírovat stávající texty z minula
- átek zobrazovat barvu liturgického období
- o systému neterminovaných intenci
- eb zobrazovat v nadpisu i týden v roce
- v Peněžním deníku příjmy a výdaje za období starší než aktuální měsíc
- příspěvku automaticky odeslat e-mail všem odběratelům novinek